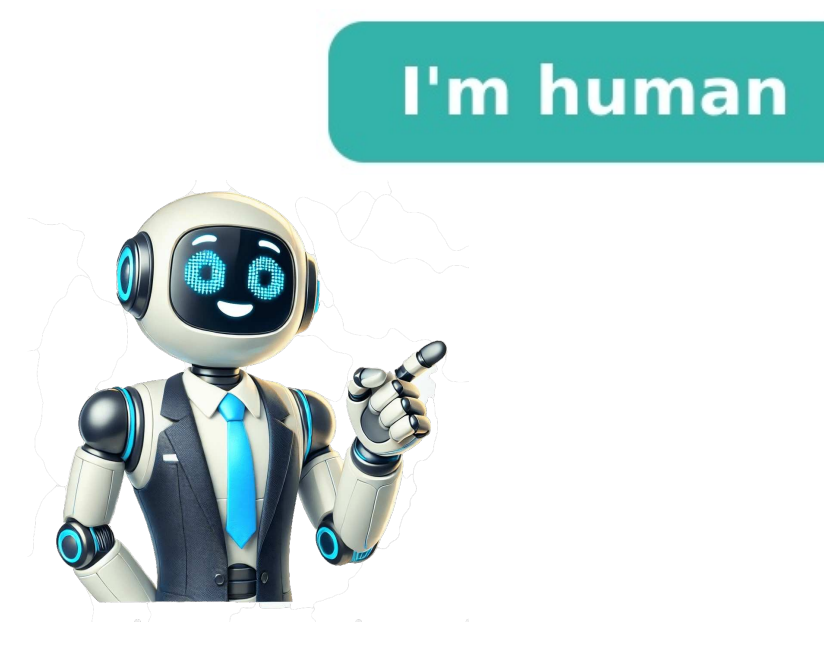

How to insert a file in word doc. How to insert a file in word doc. How to insert a file in word doc. How to insert a file in word doc. How to insert a file in word doc. How to insert a file in word doc. How to insert a file in word doc. How to insert a file in word on mac. How to insert a file in word doc. How to insert a file in word doc. How to insert a file in word doc. How to insert a file in word doc. How to insert a file in word doc. How to insert a file in word doc. How to insert a file in word doc. How to insert a file in word doc. How to insert a file in word doc. How to insert a file in word doc. How to insert a file in word. How to insert a file in word file in word. How to insert a file in word. How to insert a file in word. How to i